# 移动数字证书 Windows 版用户手册

版本: M-4.0 适用硬件: M4

深圳证券数字证书认证中心

http://ca.szse.cn

|      |     |                |        |     | 目                       |       | 录     |                         |       |       |    |
|------|-----|----------------|--------|-----|-------------------------|-------|-------|-------------------------|-------|-------|----|
| 1. 作 | 勿品  | 清单             | •••••  |     | •••••                   | ••••• | ••••• | •••••                   | ••••• | ••••• | 2  |
| 2. 钅 | 次件  | 安装             | •••••  |     | •••••                   | ••••• | ••••• | •••••                   | ••••• | ••••• | 2  |
|      | 2.1 | 适用 <sup></sup> | 平台     |     |                         |       |       |                         |       |       | 2  |
|      | 2.2 | 注意             | 事项     |     |                         |       |       |                         |       |       | 3  |
|      | 2.3 | 安装i            | 过程     |     |                         |       |       | •••••                   |       |       | 3  |
| 3. ì | 正书  | 使用             | •••••  |     | •••••                   |       | ••••• | •••••                   |       |       | 6  |
|      | 3.1 | 与电周            | 卤相连    |     |                         |       |       |                         |       |       | 6  |
|      | 3.2 | 证书制            | 犬态查诸   | IJ  |                         |       |       |                         |       |       | 6  |
|      | 3.3 | 软件管            | 窗口简介   | ·   |                         |       |       | •••••                   |       |       | 7  |
|      | 3.4 | 标准工            | 力能     |     |                         |       |       | •••••                   |       |       | 9  |
|      |     | 3.4.1          | 修改用    | 户密码 |                         |       |       | •••••                   |       |       | 9  |
|      |     | 3.4.2          | 查看证    | 书   |                         |       |       |                         |       |       | 11 |
|      |     | 3.4.3          | 注册证    | 书   |                         |       |       | •••••                   |       |       | 12 |
|      |     | 3.4.4          | 查看设    | 备信息 |                         |       |       | •••••                   |       |       | 14 |
|      |     | 3.4.5          | EKey 设 | 置   |                         | ••••• |       | •••••                   |       | ••••• | 15 |
|      | 3.6 | 注意             | 事项     |     |                         |       |       | •••••                   |       | ••••• | 16 |
| 4. 集 | 次件  | 卸载             | •••••  |     | • • • • • • • • • • • • | ••••• | ••••• | • • • • • • • • • • • • | ••••• | ••••• | 17 |
| 5. ŕ | 常见  | 问题             | •••••  |     |                         | ••••• |       | •••••                   | ••••• |       | 18 |
| 6. 集 | 次件  | 版本             | •••••  |     | •••••                   | ••••• | ••••• | •••••                   | ••••• | ••••• | 21 |
| 7. 碽 | 更件  | 规格             | •••••  |     | •••••                   |       | ••••• | •••••                   |       |       | 21 |

# 꿐

### 1. 物品清单

包装盒内物品清单如下:

- 1. 移动数字证书
- 2. 用户手册
- 3. 合格证
- 4. 挂绳

# 2. 软件安装

2.1 适用平台

移动数字证书支持下列操作系统:

- ✔ Windows 2000 (32位)
- ✔ Windows XP (32/64 位)
- ✔ Windows 2003 (32/64 位)
- ✔ Windows 2008 (32/64 位)
- ✔ Windows Vista (32/64 位)
- ✔ Windows 7 (32/64 位)
- ✔ Windows8(32/64 位)
- ✔ Windows10(32/64 位)

#### 2.2 注意事项

在开始安装移动数字证书相关软件之前,需保证满足以下要求(本 手册中, "EKey"与"移动数字证书"意义相同):

- ✔ 操作系统为产品支持的版本(请参见"2.1 适用平台")。
- ✓ 浏览器版本为 Internet Explorer 6.0 或以上版本。
- ✓ 电脑上带有至少一个 USB 接口,并且在 CMOS 设置中将 USB 支持 功能打开。
- ✓ 可选用 USB 延长线或 USB Hub。
- ✓ <u>在"明华 EKey 管理工具"安装完成之前,请确认已经拔下您电</u>
   <u>脑上的全部 EKey。</u>
- ✓ <u>在 win7、win8、win10 系统上安装驱动程序时,建议鼠标右键</u> <u>点击驱动程序,点击"以管理员身份运行(A)"安装驱动程序</u>
   SZSE\_Install\_Package.exe,否则根证书可能无法正确安装。

#### 2.3 安装过程

1、打开深交所官网明华驱动下载地址:

http://ca.szse.cn/UpFiles/ca/EKey-M4.zip,下载驱动,驱动下载完成后,双击"SZSE\_Install\_Package.exe"安装程序。如果出现如图 2-1 所示窗口,请输入管理员的用户名和密码,点"确定"进入下一步;否则,将直接跳至第2步。

| 运行身份 🛛 🔀                                        |                                    |  |  |  |  |  |
|-------------------------------------------------|------------------------------------|--|--|--|--|--|
| 您想使用哪个用户帐户运行这个程序?                               |                                    |  |  |  |  |  |
| ○当前用户(C) (11000                                 | )31GX520\Administrator)            |  |  |  |  |  |
| ☑ 保护我的计算机利                                      | 和数据不受未授权程序的活动影响(2)                 |  |  |  |  |  |
| 这个选项可以保持                                        | 户您的计算机或个人数据不受病毒损害,但是<br>出起程序工作不正确。 |  |  |  |  |  |
| A23+A2AAA 6622 3                                | 1965-127-1-1-1-1-1-1-001-0         |  |  |  |  |  |
|                                                 |                                    |  |  |  |  |  |
| ●下列用户 (ℓ):                                      |                                    |  |  |  |  |  |
| 用户名 (U): 🖸 Administrator 🛛 🔽 💷                  |                                    |  |  |  |  |  |
| 密码(P):     ************************************ |                                    |  |  |  |  |  |
|                                                 | 确定 取消                              |  |  |  |  |  |

图 2-1

2. 弹出如图 2-2 所示窗口:

| 👸 明华EKey管理工具安装向导                      | ×     |
|---------------------------------------|-------|
| 深圳证券交易所<br>SHENZHEN<br>STOCK EXCHANGE |       |
| 欢迎使用明华EKey管理工具安装向导,请点击 "安装" 按钮继续      | 您的操作。 |
| 安装 取:                                 | 消     |

图 2-2

2、请确认已经拔下您电脑上的全部 EKey,点击"安装",出现如 图 2-2 所示窗口:

| 👸 明华EKey管理工具安装向导                 | X       |
|----------------------------------|---------|
| 深圳证券交易<br>SHENZH<br>STOCK EXCHAN | 所<br>GE |
| 正在安装明华EKey管理工具,请稍候…              |         |
| 安装                               | 取消      |

图 2-3

8、安装完成后,出现如图 2-3 所示窗口,点击"完成",结束安装。

此时,桌面会生成"明华 EKey 管理工具"快捷方式;程序菜单会生 成路径为"开始→所有程序→明华 EKey 管理工具→ 明华 EKey 管理工具" 的菜单。

电脑每次开机时,都会自动运行"明华 EKey 管理工具",无需手工 启动。

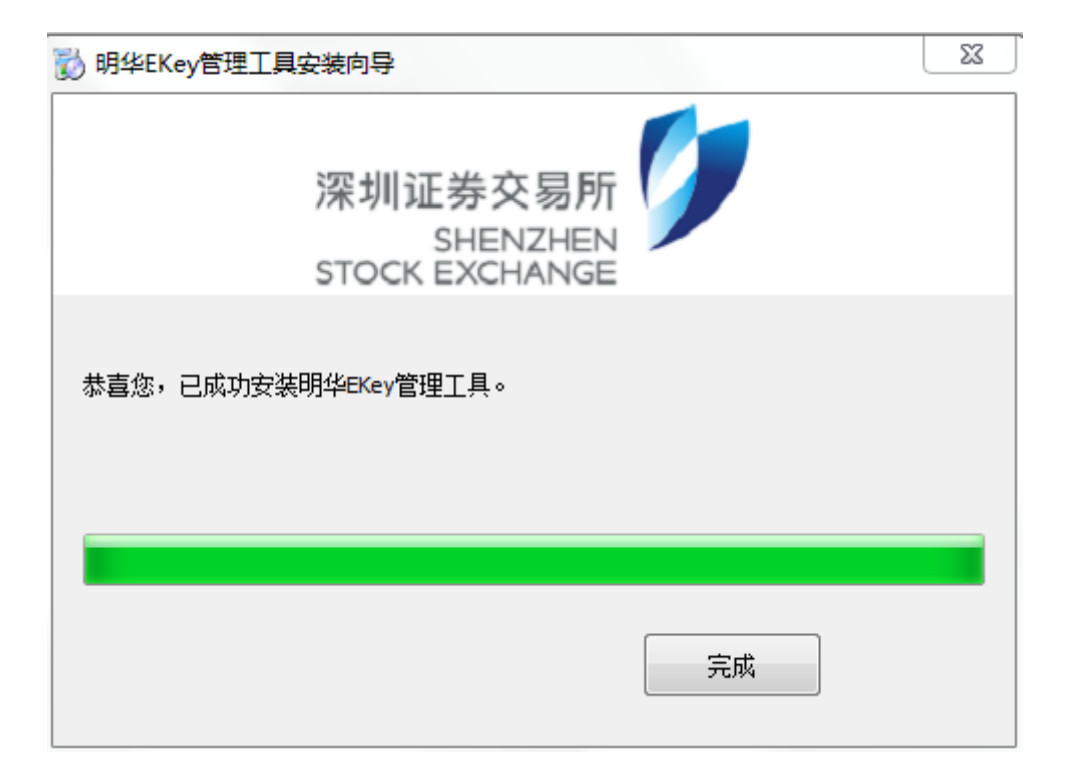

图 2-4

### 3. 证书使用

### 3.1 与电脑相连

可以使用以下两种方式:

1、拔下移动数字证书的帽盖,直接插在电脑的 USB 接口上,移动数 字证书尾部的灯亮,表示移动数字证书与电脑的连接正常。

2、将 USB 延长线插在电脑的 USB 接口上,拔下移动数字证书的帽盖, 将移动数字证书插在 USB 延长线上,移动数字证书尾部的灯亮,表示移 动数字证书与电脑的连接正常。

#### 3.2 证书状态查询

证书状态查询需要插入移动数字证书,并通过打开"明华 EKey 管理

当移动数字证书与电脑相连以后,打开"明华 EKey 管理工具",显示如下图(如图 3-1 所示)所示信息,则移动数字证书处于正常状态。

| ☆ 深交所EKey管理工具(明华)                     |        |
|---------------------------------------|--------|
| 深圳证券交易所<br>SHENZHEN<br>STOCK EXCHANGE |        |
| 深交所EKey管理工具(明华)<br>□                  | 修改用户密码 |
|                                       | 查看证书   |
|                                       | 注册证书   |
|                                       | 查看设备信息 |
| ۲                                     | EKey设置 |

图 3-1

### 3.3 软件窗口简介

"明华 EKey 管理工具"包括"修改用户密码"、"查看证书"、 "注册证书"、"查看设备信息"、"EKey 设置"功能按钮,窗口如图 3-2 所示。

| ☆ 深交所EKey管理工具(明华)                      |        |
|----------------------------------------|--------|
| 深圳证券交易所<br>SHENZHEN<br>STOCK EXCHANGE  |        |
| 深交所EKey管理工具(明华)<br>□                   | 修改用户密码 |
|                                        | 查看证书   |
|                                        | 注册证书   |
|                                        | 查看设备信息 |
| ۲ ــــــــــــــــــــــــــــــــــــ | EKey设置 |

窗口分为两个部份:

1、设备清单:

显示与电脑相连的移动数字证书,及该移动数字证书是否已有证书 等信息。

2、功能按钮:

"修改用户密码": 修改移动数字证书的用户密码。

"查看证书":查看证书详细信息。

"注册证书":将 EKey 里的证书注册到 Windows 系统证书存储区。

"查看设备信息":查看电脑操作系统信息、IE浏览器版本、管理工具版本、EKey连接状态、EKey类型、EKey序列号、EKey密码重试次

4

数。

"EKey 设置":设置插入 EKey 时,是否自动打开指定网址(该网址可修改);拔出移动数字证书时,是否显示关闭 IE 窗口提示框。

3.4 标准功能

#### 3.4.1 修改用户密码

功能:将移动数字证书原用户密码修改为新密码,步骤如下:

1、将移动数字证书插在电脑的 USB 接口(或 USB 延长线接口)上, 移动数字证书上的指示灯闪亮表示工作正常。

2、点击"修改用户密码"按钮,出现修改用户密码的窗口,如图 3-3 所示:

| 深<br>ST         | 圳证券交<br>SHENZ<br>OCK EXCHA | 易所<br>(HEN<br>INGE |     |
|-----------------|----------------------------|--------------------|-----|
| 青输入EKey密码(4-16字 | 符)                         |                    |     |
| 原密码:            | [                          |                    | ] 📥 |
| 新密码:            | -                          |                    | Ì   |
| 新密码确认:          |                            |                    | ]   |
| 福中              |                            | ſ                  | 即省  |

图 3-3

3、输入原密码、新密码,密码可为4~16位字符,如图 3-4 所示:

| 圳证券交易所<br>SHENZHEN<br>OCK EXCHANGE |                                    |
|------------------------------------|------------------------------------|
| 符)                                 |                                    |
| *****                              | 已输入6个字符                            |
| *****                              | 已输入6个字符                            |
| *****                              | 🖮 已输入6个字符                          |
|                                    | 取消                                 |
|                                    | 圳证券交易所<br>SHENZHEN<br>OCK EXCHANGE |

4、点击"确认"按钮。

如果原用户密码校验通过,则修改用户密码成功,新用户密码将取 代原用户密码,如图 3-5 所示:

| 用户提示         | ×  |
|--------------|----|
| (1) 密码已成功修改! |    |
|              | 确定 |

图 3-5

如果原用户密码校验出错,或两次输入的新用户密码不一致,则提示用户密码修改失败,如图 3-6 所示:

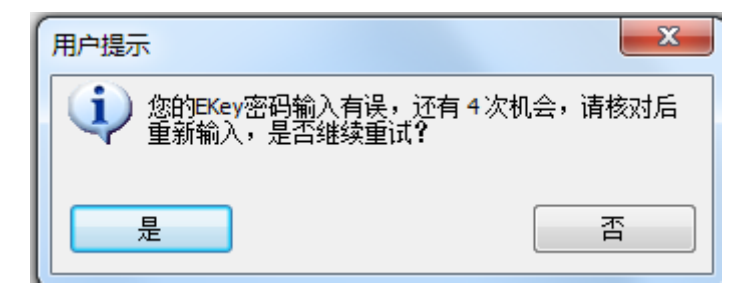

#### 图 3-6

第 10 页 共 24 页

4

## <u>注意:当用户密码修改连续失败次数达到5次时,数字证书将被锁</u> 死。

### 3.4.2 查看证书

功能: 查看移动数字证书中证书的详细内容。步骤如下:

1、将移动数字证书插在电脑的 USB 接口(或 USB 延长线接口)上,移动数字证书上的指示灯闪亮表示工作正常。

2、点击设备清单中的证书,窗口变为如图 3-7 所示:

| ☆ 深交所EKey管理工具(明华)                     |        |
|---------------------------------------|--------|
| 深圳证券交易所<br>SHENZHEN<br>STOCK EXCHANGE |        |
| 深交所EKey管理工具(明华)<br>□                  | 修改用户密码 |
|                                       | 查看证书   |
|                                       | 注册证书   |
|                                       | 查看设备信息 |
| < >                                   | EKey设置 |

图 3-7

3、点击"查看证书"按钮,可以查看移动数字证书中该证书的详细 内容,窗口如图 3-8 所示:

| 证书        | ×                              |  |  |  |  |  |  |
|-----------|--------------------------------|--|--|--|--|--|--|
| 常规 详细的    | 常规 详细信息 证书路径                   |  |  |  |  |  |  |
| 🙀 🕡       | <b>派</b> 证书信息                  |  |  |  |  |  |  |
| Windows   | 没有足够信息,不能验证该证书。                |  |  |  |  |  |  |
|           |                                |  |  |  |  |  |  |
|           |                                |  |  |  |  |  |  |
|           |                                |  |  |  |  |  |  |
| 颁发约       | 合: RSA2048Double_Sign          |  |  |  |  |  |  |
| 颁发礼       | <b>旨</b> : RSA2048             |  |  |  |  |  |  |
| 有效        | 朝从 2016/ 10/ 28 到 2021/ 10/ 28 |  |  |  |  |  |  |
|           |                                |  |  |  |  |  |  |
|           | <b>安装证书 (I)</b> 颁发者说明 (S)      |  |  |  |  |  |  |
| 了解正式的详细信息 |                                |  |  |  |  |  |  |
|           |                                |  |  |  |  |  |  |
|           | 1明元                            |  |  |  |  |  |  |

### 3.4.3 注册证书

功能:将移动数字证书中的某证书文件注册到电脑操作系统的证书 存储区中。步骤如下:

1、将移动数字证书插在电脑的 USB 接口(或 USB 延长线接口)上,移动数字证书上的指示灯闪亮表示工作正常。

2、点击设备清单中的证书,选中需要注册的证书,如图 3-9 所示窗口:

| ☆ 深交所EKey管理工具(明华)                                                                                                    |        |
|----------------------------------------------------------------------------------------------------|--------|
| 深圳证券交易所<br>SHENZHEN<br>STOCK EXCHANGE                                                                                                    |        |
| 深交所EKey管理工具(明华)<br>□ → EKey(M4)<br>□ □ → EKey(M4)<br>□ → EKey(M4)<br>□ → EKey(M4)<br>□ → EKe | 修改用户密码 |
|                                                                                                    | 查看证书   |
|                                                                                                    | 注册证书   |
|                                                                                                    | 查看设备信息 |
| ۲                                                                                                    | EKey设置 |

3、点击"注册"按钮,则弹出如图 3-10 所示窗口,证书成功注册到电脑操作系统证书存储区。

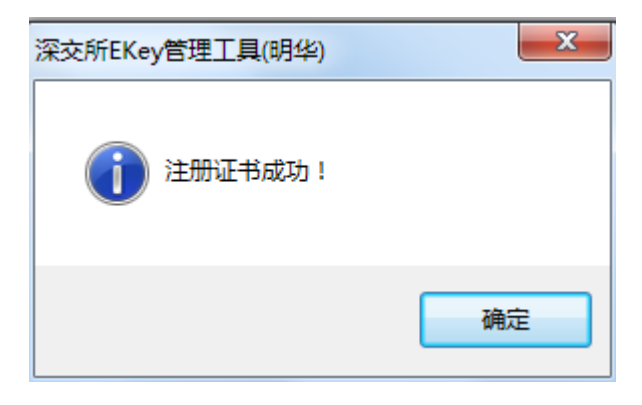

图 3-10

注意: 证书存储区是电脑操作系统内部,用于保存证书、证书信任 列表、证书吊销列表的系统区域。

4 移动数字证书插好后, EKey 管理工具自动将移动数字证书中的所有 第 13 页 共 24 页 证书注册到电脑操作系统的证书存储区中;移动数字证书拔下时,会自 动将该移动数字证书中的所有证书从电脑操作系统的证书存储区中注 销。

#### 3.4.4 查看设备信息

功能:查看电脑操作系统信息、IE 浏览器版本、管理工具版本、EKey 连接状态、EKey 类型、EKey 序列号、EKey 密码重试次数。步骤如下:

1、将移动数字证书插在电脑的 USB 接口(或 USB 延长线接口)上,移动数字证书上的指示灯闪亮表示工作正常。

2、点击"查看设备信息",显示设备相关信息,如下图 3-11 所示窗口:

| 设备信息      | ×              |
|-----------|----------------|
| 系统版本:     | WINDOWS_7_64   |
| IE版本:     | 9.0.8112.16421 |
| 管理工具版本:   | 6.2.2.3        |
| EKey连接状态: | 已经连接           |
| EKey类型:   | EKey(M4)       |
| EKey序列号:  | 109700000001   |
| 密码重试次数:   | 5              |
|           |                |

图 3-11

#### 3.4.5EKey 设置

功能:设置插入移动数字证书时,是否自动打开指定网址(该网址可修改);拔出移动数字证书时,是否显示关闭 IE 窗口提示框。

### 3.4.5.1.自动打开网站

点击"EKey设置",出现如下图 3-12 所示窗口。

| EKey设置                  | X |
|-------------------------|---|
| ☑ 插入EKey时,是否自动打开以下网址?   |   |
| http://business.szse.cn |   |
| ☑ 拔出EKey时,是否显示关闭正窗口提示框? |   |
| 确定取消                    |   |

图 3-12

当勾上"插入 EKey 时,是否自动打开以下网站?",则每次移动数字证书插入电脑时,将会自动打开 IE 浏览器并且打开设置的网站;相反,如果没有勾上,当移动数字证书插入电脑时,不会自动打开 IE 浏览器。

### 3.4.5.2 自动关闭 IE 窗口

点击"EKey设置",出现如下图 3-13 所示窗口。

| EKey设置                  | × |
|-------------------------|---|
| ☑ 插入EKey时,是否自动打开以下网址?   |   |
| http://business.szse.cn |   |
| ☑ 拔出EKey时,是否显示关闭正窗口提示框? |   |
| 确定 取消                   |   |

当勾上"拔出 EKey 时,是否显示关闭 IE 窗口提示框?"后(窗口 设置如图 3-13 所示),则每次移动数字证书拔出电脑时,如果存在打开 的 IE 浏览器窗口,将会自动弹出如图 3-14 所示窗口,提示是否关闭 IE 浏览器,点击"确定"按钮,将关闭所有打开的 IE 浏览器,点击"取消" 按钮,则不会有任何操作;相反,如果没有勾上"拔出 EKey 时,是否显 示关闭 IE 窗口提示框?"时,则不会出现如图 3-14 所示窗口。

| 明华EKey管理工具                                                             |
|------------------------------------------------------------------------|
| 是否关闭浏览器 <b>?</b><br>建议您关闭浏览器,因为当您离开电脑<br>时,其他人有可能在您的电脑上继续执行<br>网站上的操作。 |
| 确定取消                                                                   |

图 3-14

#### 3.6 注意事项

- ✓ 第一次使用移动数字证书时,请立即修改用户密码,不要使用默 认密码。
- ✔ 请牢记您的移动数字证书密码,不要透露给其他人。
- ✔ 每次使用完移动数字证书后,请从电脑上拔下来,并及时收妥。
- ✓ 请妥善保管好您的移动数字证书,勿借给他人使用;如有遗失, 请立即与移动数字证书颁发机构联系。

# 4. 软件卸载

1、卸载菜单的路径为:开始→所有程序→明华 EKey 管理工具→卸

载。点击"卸载",出现如图 4-1 所示窗口:

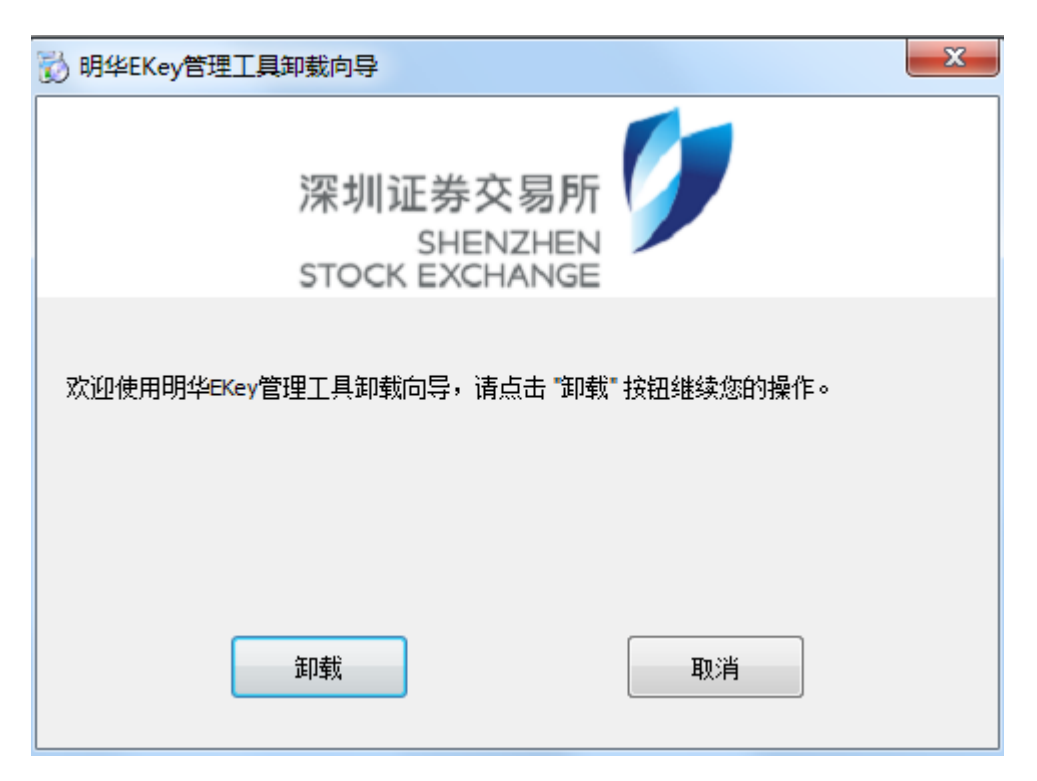

图 4-1

2、点击"卸载"进行卸载,出现如图 4-2 所示窗口,点击"完成" 按钮完成卸载。

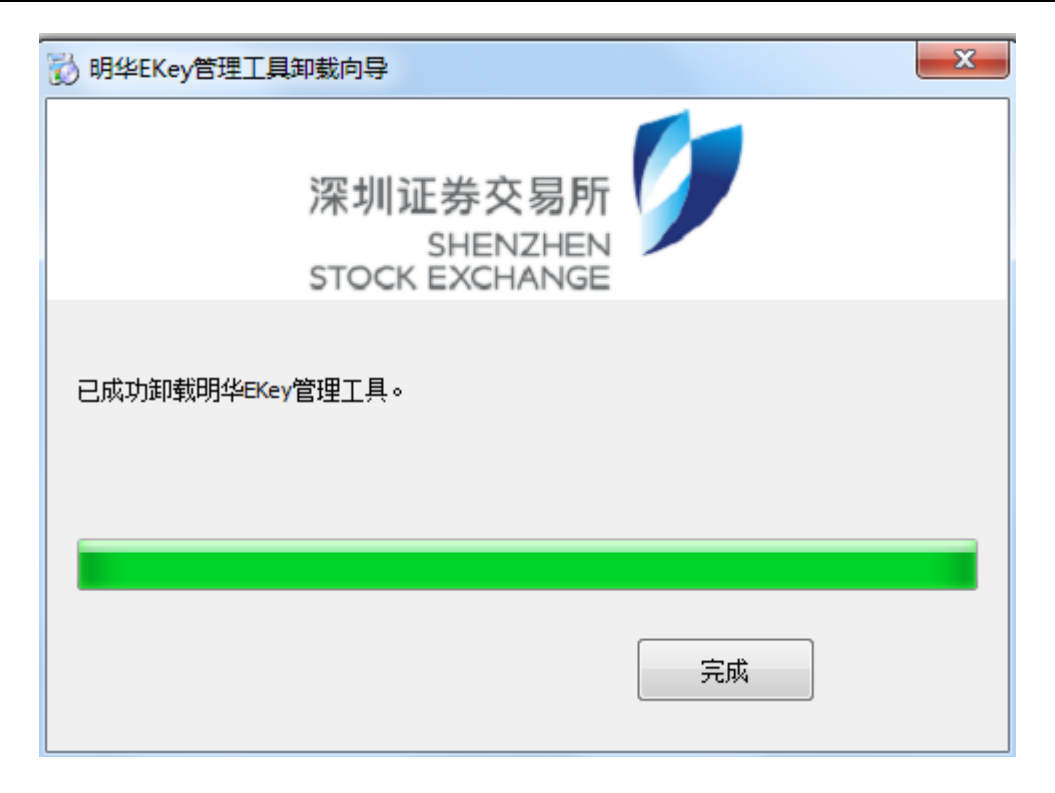

图 4-2

### 5. 常见问题

1. 什么是移动数字证书? 为什么要使用移动数字证书?

移动数字证书是一种智能存储设备,可存储数字证书;证书硬件内 有 CPU 芯片,可进行密码运算;外形小巧,可插在电脑的 USB 接口中使 用。

数字证书如果存储在电脑硬盘中,则证书私钥很容易被复制、窃取, 安全性差;数字证书如果存储在移动数字证书中,则证书私钥无法复制、 导出,即使电脑中了木马病毒,也不会被窃取,安全性非常高。

2. 移动数字证书有什么优点?

(1) 安全性高:

▶ 可有效防止黑客或他人盗取证书。证书一旦下载到移动数字

证书中,证书私钥无法复制、导出,因此黑客无法窃取。

- 移动数字证书有密码保护机机制,且密码连续输错次数超过 5次,移动数字证书会自动锁死,必须要解锁后方可继续使用。
- ▶ 证书存放在移动数字证书中,不受电脑硬盘格式化、重装系统等的影响,可有效防止证书损毁和丢失。
- (2) 使用方便:
  - ▶ 体积小,重量轻,可随身携带。
  - ▶ 具有自动打开指定网站功能:每次移动数字证书插入电脑时, 将会自动打开 IE 浏览器并且打开设置的网站,无需用户手工 输入网址,使用方便、快捷。
  - 具有自动提示关闭 IE 浏览器功能:每次移动数字证书拔出电脑时,如果存在打开的 IE 浏览器窗口,将会自动弹出提示是 否关闭 IE 浏览器的窗口,无需用户手工关闭 IE 浏览器窗口, 使用方便、快捷。
- 3. 移动数字证书的初始密码是什么?

移动数字证书的初始密码默认为"111111"。

4. 如何查看移动数字证书内证书?

可以通过移动数字证书的 EKey 管理工具查看,具体方法为:打开 EKey 管理工具,选择证书,点击"查看证书"按钮,就可以查看该证书 的详细信息。

5. 移动数字证书是U盘吗?

<sup>4</sup> 不是。移动数字证书外观虽然和 U 盘差不多,都是插在电脑的 USB 第 19页 共 24页

接口中使用,但两者还是有很大区别:

(1)两者的作用不同。U 盘是用来存储数据的,因此容量都比较大, 从几百 MB 到几 GB;而移动数字证书属于智能存储设备,主要用于存放 数字证书,并可以进行密码运算,一般容量较小,只有几十 KB。

(2)U盘中的数据可随意进行读写、复制,而数字证书一旦存放在移动数字证书中,则证书私钥无法被复制、导出,可有效防止证书被他人复制窃取,安全性非常高。

(3)移动数字证书中有 CPU 芯片,可进行密码运算,而 U 盘无此功能。

6. 移动数字证书上的灯闪烁,是否说明移动数字证书在工作?

当您把移动数字证书插入电脑后,操作系统会识别硬件。识别后, 移动数字证书上的灯应该是常亮的。如果移动数字证书上的灯不亮,说 明系统未识别到硬件,您需要重新插入移动数字证书,或重新安装驱动 程序,如果以上两种方法都无效,则可能为移动数字证书损坏。

当您在使用移动数字证书进行证书申请或数据提交等操作时,移动 数字证书会进行加密、签名等工作。此时移动数字证书上的灯也会不断 闪烁,表明移动数字证书在正常工作;不再闪烁时,表明工作完成。

7. 何种情况下,移动数字证书会被锁定?

用户反复尝试移动数字证书的用户密码,超过5次会被锁定。

4

## 6. 软件版本

(1) 安装程序(中文版)版本信息

版本号: 6.2.2.6

产品名称: MingWah EKey Management Tools Setup

发布日期: 2016-11-08

文件名称: SZSE\_Install\_Package(6.2.2.6).exe

(2) Setup (English) version information

Version No.: 6.2.2.6

Product Name:MingWah EKey Management Tools Setup

Release Date: 2016-11-08

File Name: SZSE\_Install\_Package(6.2.2.6).exe

| 硬件型号      | SJK1577 |                     |
|-----------|---------|---------------------|
| 型号代码      | M1:     | 支持 RSA 1024 算法      |
|           | M2:     | 支持 RSA 1024/2048 算法 |
|           | M3:     | 支持 RSA 1024/2048 算法 |
|           | M4      | 支持 RSA1024/2048、    |
|           |         | SM2 算法              |
| 用户的存储空间   | 64KB    |                     |
| 数据保存期限    | ≥ 10 年  |                     |
| 4 存储器重写次数 | ≥ 10 万次 |                     |

# 7. 硬件规格

第 21 页 共 24 页

| 电源     | 2.7 ~ 5.5 V, 支持低功耗模式         |                         |
|--------|------------------------------|-------------------------|
| 工作时钟频率 | $4 { m M} \sim 12 { m M}$ Hz |                         |
| 工作温度   | $0^{\circ}$ C ~ 70^{\circ}C  |                         |
| 存放温度   | −25°C $\sim$ +85°C           |                         |
| 工作湿度   | 0% ~ 90% (不冷凝)               |                         |
|        | 具有                           | LED 灯,用于电源指示和通讯         |
|        | 指示                           |                         |
| 抗静电特性  | ESD > 4000V                  |                         |
| 法按按口   | USB A                        | 型接口,符合 USB 1.1/2.0 标    |
|        | 准规范                          | Ĩ                       |
| 传输速率   | 全速(≥ 12 Mbps)                |                         |
| COS 体系 | 支持 IS07816-4/5/6/8/9 标准规范    |                         |
| 支持算法   | M1:                          | RSA 1024、DES/3DES、国密    |
|        |                              | SSF33 算法、SHA-1          |
|        |                              | RSA 1024 、RSA 2048 、    |
|        | M2:                          | DES/3DES、国密 SSF33 算法、   |
|        |                              | SHA-1                   |
|        |                              | RSA 1024 、RSA 2048 、    |
|        | M3:                          | DES/3DES、国密 SSF33 算法、   |
|        |                              | SHA-1                   |
|        | M4:                          | RSA 1024 、RSA 2048 、    |
|        |                              | DES/3DES、SSF33、SM1、SM2、 |

|                   |                      | SM3、SM4、MD5、SHA-1、    |  |
|-------------------|----------------------|-----------------------|--|
|                   |                      | SHA256、SHA384、SHA512  |  |
| 支持中间件             | CSP 中间件、PKCS#11 中间件、 |                       |  |
|                   | SKF 中间件              |                       |  |
| 硬件真随机数发生器         | 支持                   |                       |  |
| 数据存取速度(读操作)       | $\geqslant$ 20 Kbps  |                       |  |
| 数据存取速度(写操作)       | ≥ 10 Kbps            |                       |  |
|                   | M1:                  | 支持 RSA 1024 算法        |  |
|                   | M2:                  | 支持 RSA 1024/2048 算法   |  |
| 密码算法:非对称加密算法      | M3:                  | 支持 RSA 1024/2048 算法   |  |
|                   | M4:                  | 支持 RSA1024/2048、SM2 算 |  |
|                   |                      | 法                     |  |
| RSA1024 公私钥对产生时间  | ≤ 1200 ms (M4 平均时间)  |                       |  |
| RSA1024 解密/签名运算时间 | ≤ 64 ms (M4 平均时间)    |                       |  |
| RSA1024 加密/验证运算时间 | ≤ 12 ms (M4 平均时间)    |                       |  |
| RSA2048 公私钥对产生时间  | M2:                  | ≤ 20000 ms (平均时间)     |  |
|                   | M3:                  | ≤ 20000 ms (平均时间)     |  |
|                   | M4:                  | ≤ 12000 ms (平均时间)     |  |
| RSA2048 解密/签名运算时间 | M2:                  | ≤ 1000 ms             |  |
|                   | M3:                  | ≤ 1000 ms             |  |
|                   | M4:                  | ≤ 220 ms              |  |
| RSA2048 加密/验证运算时间 | M2:                  | ≤ 160 ms              |  |

|                    | M3:           | ≤ 160 ms                        |  |
|--------------------|---------------|---------------------------------|--|
|                    | M4:           | $\leq$ 60 ms                    |  |
| SM2 解密/签名运算时间      | M4:           | $\leq$ 100 ms                   |  |
| SM2 加密/验证运算时间      | M4            | ≤ 180 ms                        |  |
| 密码算法:对称加密算法        | 支持 D<br>SSF33 | DES/3DES 算法(硬件)、国密<br>算法、SM4 算法 |  |
| DES/3DES 加密/解密速度   | ≥ 100Kbps     |                                 |  |
| 国密 SSF33 加密/解密速度   | ≥ 15Kbps      |                                 |  |
| SM4 加密/解密速度        | ≥ 270Kbps     |                                 |  |
| DES/3DES 算法持续工作可用性 | ≥ 99          | . 99%                           |  |
| SM4 算法持续工作可用性      | ≥ 99.99%      |                                 |  |
| RSA 算法持续工作可用性      | ≥ 99.99%      |                                 |  |
| SM2 算法持续工作可用性      | ≥ 99.99%      |                                 |  |
| 通电持续工作可用性          | ≥ 99          | . 99%                           |  |